## Instalacija Linux poslužitelja s mogućnošću dijeljena podataka

Marko Štefanec i Mijo Dropuljić

## Sadržaj

- Instalacija osnovnog Debian GNU/Linux operacijskog sustava
   Instalacija osnovnih paketa
   Instalacija sambe te njezina konfiguracija
   Podešavanje osnovnih mreznih postavki

- 5. Podešavanje pregleda sigurnosnih i sistemskih obavijesti (syslog)

# 1. Instalacija Debian GNU/Linux operacijskog sustava

#### INSTALACIJSKI MEDIJ

Debian GNU/Linux trenutno je u svojoj stabilnoj inačici verzija 3.1. Najednostavniji način instalacije je putem instalacijog CD-ea kojeg možemo besplanto skinuti sa službenih web stranica Debian GNU/Linux na <u>www.debian.org</u>.

Dostupno je preko 10-ak instalacijskih CD-ea, međutim ukoliko nam je dostupna veza sa Internetom veće brzine (Cable, DSL, LAN, wless) nije potrebno skidati sve CD-e, jer će se Debian pomoću prvog CD-ea automatski instalirati sa Interneta.

Nakon što smo skinuli CD broj 1 i snimili ga, vrijeme je za instalaciju našeg Debian GNU/Linux operacijskog sustava.

#### NAPOMENE

Ukoliko instaliramo novi server, nije potrebno brinuti o backupu i zaštiti podataka, ali ukoliko instaliramo Debian na računalo na kojem imamo bitne i važne podatke, te želimo imati dva operacijska sustava u isto vrijeme, potrebno je OBAVEZNO napraviti sigurnosne kopije svih naših podaka, kako bi izbjegli mogućnost pogreške i gubitka naših podataka.

#### INSTALACIJA – KORAK 1

U BIOS-u računala potrebno je podesiti Boot opciju na «Boot on CD», te umetnuti instalacijski medij u naš CD/DVD drive.

Nakon početne poruke o početku instalacije, jednostavno stisnemo ENTER i pričekamo dok se ne podigne instalacijska procedura.

#### INSTALACIJA – KORAK 2

Dobra je vijest da Debian ima posve novi instalacijski program Debian-installer, a kada na prvome zaslonu Choose language izaberete Croatian - Hrvatski, vidjet ćete da je posve preveden na naš jezik, što prilično olakšava posao. Slijedi Izaberi tipkovnicu / Tipmapa: , naravno hrvatska, a zatim malo čekanja dok program pronađe što ima na vašem racunalu i Debian CD-u i sve učita.

Nakon toga ce vam Debian-instalacija pokušati sama podesiti mrežu, ali iako će naći mrežne uređaje (*LAN* kartice, *FireWire* itd, samo potvrdite), najvjerojatnije neće uspjeti pomoću DHCP protokola, pa izaberite «Zasad ne podešavaj mrežu», a potom odredite ime svome računalu. Ponuđeno je debian, ali možete staviti bilo što, od slova i brojaka. Nakon što ih program potraži i nađe, pojavit ce se novi izabirnik «Particioniraj diskove», gdje morate odrediti kako. Možete prepustiti elektroničkoj pameti da to učini automatski ili ručno urediti particijsku tablicu. Štogod sada izabrali, kasnije možete promijeniti ili poništiti.

Nakon toga vam se nude tri Sheme particioniranja, a vi prema preporuci izaberite prvu «Sve datoteke na jednoj particiji» i našli ste se u glavnom izabirniku particioniranja. Vidite da Vam je disk (vjerojatno) podijeljen na tri particije: br.1 primarna ... fat32, br.2 primarna ... ext3 i br.5 logicka ... swap. Prva particija predstavlja Windowse (ukoliko su postojali na disku), a bivši ostavljeni prazni prostor (ili novi disk) podijeljen je na jednu veliku primarnu ext3 particiju / i jednu manju logicku za *swap*.

#### Želite saČuvati Windowse netaknutim?

Postavite se na prvu primarnu fat32 particiju, pritisnite Enter, na novom zaslonu izaberite do Bootable zastavica: i opet Enter, pa će se ne pretvoriti u da, a vi recite da je Podešavanje particije završeno. Ako ste zadovoljni odaberite Završi particioniranje i zapiši promjene na disk. Pozor - nakon toga više nema natrag!

#### Kako Linux zove svoje diskove?

Primijetili ste da u Linuxu nema oznaka C:\ D:\ itd, već su svi diskovi /dev/hd\*\*, gdje zvjezdice zamjenjuju broj i oznaku. Prvi je disk /dev/hda, drugi /dev/hdb, treći /dev/hdc i tako dalje. Ako je disk podijeljen na dvije particije, jedna *primary* i jedna *extended*, onda su njihove oznake /dev/hda1 (za C:\) i /dev/hda5 (za D:\ Bitno je samo da sve logičke particije Linux vidi pocinjuci od brojke 5, kao /dev/hd\*5, /dev/hd\*6 itd. Međutim, ako je disk podijeljen na dvije primarne particije, onda će one biti /dev/hda1 i /dev/hda2.

Oznaka CD/DVD-a ovisi od toga kamo ste ga spojili. Ako je npr. kao kod mene *slave* na IDE2, onda je /dev/hdd (dakle, da je npr. *master* na IDE2, bio bi /dev/hdb). Disketni pogon A:\ za Linux je /dev/fd0.

#### INSTALACIJA – KORAK 3

Izaberite Završi particioniranje i zapiši promjene na disk . Pojavit ce se novi zaslon na kojem je predočeno što ste sve učinili i što će gdje i kako biti zapisano, uz rečeno posljednje upozorenje. Nakon Da i kada program bude gotov sa stvaranjem datotečnog sustava na Vašim particijama, slijedi koji minut Instaliranja Debianovog osnovnog sustava.

Potom vam se nudi Instaliraj GRUB boot učitavač na čvrsti disk.

#### NAPOMENA

Samo nekoliko riječi i o ostalim mogućnostima Debianovog odličnog instalacijskog programa. Ako pomoću kojega Natrag izađete van (prebacite se pomoću tipke Tab), naći ćete se u glavnom izabirniku, gdje su popisani svi glavni koraci. Prvi je Izaberi jezik/Choose language, slijede Izaberi državu ili regiju, Izaberi tipkovnicu, Pronađi i montiraj CD-ROM, Učitaj dijelove instalacije s CD-a, Odredi mrežno očvrsje, Podesi mrežu, Odredi očvrsje, Particioniraj diskove, Instaliraj osnovni sustav, Instaliraj GRUB boot učitavač na čvrsti disk, Instaliraj LILO boot učitavač na čvrsti disk, Nastavi bez boot učitavača, Dovrši instalaciju, Promijeni debconf razinu važnosti, Spremi debub zabilješke, Provjeri potpunost CD-ROM-ova, Pokreni školjku i Prekini instalaciju. Ovdje nisam opisivao svaki korak cjelovito, nego samo one koji se pojavljuje pri osnovnoj instalaciji.

#### Instalacija boot ucitavaca

Grub i lilo su programi pomoću kojih možete podizati različite upravljačke sustave na svojem računalu. Izgleda da je grub nešto bolji i napredniji. U stanju je prepoznati i druge postojeće sustave i automatski ih uključiti u svoj *boot* izabirnik, što će Vam i pokazati. Zato preostaje samo odabrati opciju **Instaliraj GRUB boot učitavač...** 

Možda ce grub u ovoj ili onoj situaciji prosvjedovati s Instalacija neuspjela, ali ignorirajte ga s jednim Da . Ako nastavi gnjaviti da se ne može instalirati, jednostavno pomoću Natrag izađite i ponovite korak Instaliraj osnovni sustav .

#### Podesavanje Debianovog osnovnog sustava

Nakon ponovnog pokretanja računala, nakratko se pojavljuje pomalo nepregledni plavi grubov *boot* izabirnik, ali ne dirajte ništa nego samo pričekajte pozdravnu poruku. Dobrodošli u Debian!

Našli ste se u novom glavnom izabirniku Podešavanje Debianovog osnovnog sustava gdje više nema potpunog prijevoda, a nude Vam se dalji koraci instalacije: Prikaži predstavnu poruku, Preconfigure language-related parameters (možda za buduće inačice Debiana, ne vidim da sada nešto radi?), Podesi vremensko područje, Postavi korisnike i zaporke, Postavi ime sustava, Podesi i omogući PPP, Podesi apt, Izaberi i instaliraj pakete, Postconfigure language-related parameters (isto kao i Preconfigure), Podesi agenta za prijenos e-poste (MTA), Završi podešavanje osnovnog sustava i Pokreni školjku.

Slijedi Vam pitanje Je li sat očvrsja podesen na GMT?, a vi recite Ne, ako ste u Hrvatskoj. Pametna instalacija zaključit će da ste u Europe/Zagreb vremenskom području, pa recite Da . Potom ćete nastaviti s Postavi korisnike i zaporke , prvo Korijenska zaporka: koju koristeći slova i brojke malo zakomplicirajte, ali ne toliko da je zaboravite. Načinite i obični korisnički

račun - puno ime, npr. Perica Perica, korisničko ime npr. perica i na kraju zaporku za njega. Program vas zatim traži Postavi ime sustava, a tu već stoji ono što ste prethodno odabrali.

### 2. Instalacija osnovnih paketa

#### **PODESITE APT**

Ovdje birate način na koji će u daljoj instalaciji raditi apt , Debianov izvanredni alat za upravljanje programskim paketima. Ukoliko imate dostupan Internet, što je i bio cilj u opisu instalacije (ukoliko instalacija pronađe DHCP server) odaberite opciju Install via http, te izaberite Hrvatsku odnosno neki od hrvatskih mirrora – npr. Debian.iskon.hr

#### **INSTALIRAJTE PAKETE**

Kako u ovom slučaju želimo samo osnovne pakete, potrebno je samo slijediti upute nakon što smo odabrali naš apt mirror te će naš Debian sustav instalirati cca. 50 MB osnovnih paketa koji su potrebni za rad sustava.

### 3. Istalacija Sambe, te njena konfiguracija

#### INSTALACIJA

Da bi instalirali SAMBU (file sharing sustav) potrebno se na računalo logirati kao root, te upisati šifru koju smo odabrali u instalaciji.

Nakon toga, instalirati ćemo osnovne SAMBA pakete sa naredbom:

apt-get install samba

apt-get install smbclient

Kako bi mogli podešavati osnovne postavke, potrebno je i instalirati neki jednostavan editor koji posjeduje jednostavne upute za korištenje, te se kao isto preporuča pico.

apt-get install pico

Nakon instalacija slijedi podešavanje SAMBA konfiguracijske datoteke, ovisno o našim potrebema.

#### KONFIGURACIJA

Konfiguraciju sambe vršimo editirajući datoteku /etc/samba/smb.conf

pico /etc/samba/smb.conf

Jednako tako, potrebno je na našem računalo otvoriti korisnika npr. guest

To vršimo na sljedeći način:

adduser guest

password guest (upišemo dva puta guest guest)

Te dodati korisniku samba password koji će također biti guest

smbpasswd -a guest

(upišemo ponovno dva puta guest guest)

No, vratimo se nazad na konfiguraciju:

Potražimo sekciju

guest account = nobody

i promijenimo u

guest account = guest

Nakon toga, iza sekcije [cdrom] napravimo sljedeće:

[public] comment = Public shared folders writable = yes locking = no path = /home/public public = yes

Spremimo promjene u našoj konfiguracijskoj datoteci te nakon toga napravimo direktorij u koji će svi moći pisati:

mkdir /home/public chmod 777 /home/public **NAPOMENA:** Ne postoje nikakva ograničenja za direktorij /home/public. To je public share po kojem svatko može čitati, pisati i brisati.

Ostaje nam još restartati našu sambu:

/etc/init.d/samba restart

## 4. Podešavanje osnovnih mrežnih postavki

Ukoliko su nam poznate mrežne postavke koje trebamo dobiti od našeg mrežnog administratora, editiramo sljedeću datoteku:

pico /etc/network/interfacec

i uredimo ju na sljedeći način:

# This file describes the network interfaces available on your system # and how to activate them. For more information, see interfaces(5).

# The loopback network interface auto lo iface lo inet loopback

# The primary network interface auto eth0 iface eth0 inet static address IP\_ADRESA\_KOJU\_SMO\_DOBILI netmask 255.255.255.0 (ako nije 255.255.255.0 upisati uspravno) network UPITATI\_MREZNOG\_ADMINISTRATORA gateway UPITATI\_MREZNOG ADMINISTRATORA hostname labos.zg.phy.hr

iface dsl-provider inet ppp
provider dsl-provider
# please do not modify the following line
pre-up /sbin/ifconfig eth0 up # line maintained by pppoeconf

Nakon toga slijedi reset naše mreže:

/etc/init.d/networking restart

# 5. Podešavanje pregleda sigurnosnih i sistemskih obavijesti (syslog)

Vrlo je važno da pravodobno uočimo probleme u radu našeg sustava. Stoga obavezno moramo pravovremeno gledati i vidjeti naše logove.

Editirajmo konfiguracijsku datoteku

/etc/syslog.conf

pico /etc/syslog.conf

te dodajmo liniju

\*.\* /dev/tty12

Syslog.conf mora izgledati ovako:

| auth,authpriv.*           | /var/log/auth.log                |
|---------------------------|----------------------------------|
| *.*;auth,authpriv.        | none -/var/log/syslog            |
| #cron.*                   | /var/log/cron.log                |
| daemon.*                  | -/var/log/daemon.log             |
| kern.*                    | -/var/log/kern.log               |
| lpr.*                     | -/var/log/lpr.log                |
| mail.*                    | -/var/log/mail.log               |
| user.*                    | -/var/log/user.log               |
| uucp.*                    | /var/log/uucp.log                |
| *.* /dev/tt               | y12                              |
| #                         |                                  |
| # Logging for the         | mail system. Split it up so that |
| # it is easy to writ<br># | e scripts to parse these files.  |
| mail.info                 | -/var/log/mail.info              |
| mail.warn                 | -/var/log/mail.warn              |
| mail.err                  | /var/log/mail.err                |
| # Logging for INI<br>#    | N news system                    |
| news.crit                 | /var/log/news/news.crit          |
| news.err                  | /var/log/news/news.err           |
| news.notice               | -/var/log/news/news.notice       |
| #                         |                                  |
| # Some `catch-all         | 'logfiles.                       |
| #                         | -                                |
| *.=debug;\                |                                  |
| auth,authpriv             | v.none;\                         |

```
news.none;mail.none
                             -/var/log/debug
*.=info;*.=notice;*.=warn;\
    auth.authpriv.none;\
     cron,daemon.none;\
     mail,news.none
                          -/var/log/messages
#
# Emergencies are sent to everybody logged in.
#
*.emerg
                        *
#
# I like to have messages displayed on the console, but only on a virtual
# console I usually leave idle.
#
#daemon,mail.*;\
     news.=crit;news.=err;news.=notice;\
#
#
     *.=debug;*.=info;\
#
     *.=notice;*.=warn
                            /dev/tty8
# The named pipe /dev/xconsole is for the `xconsole' utility. To use it,
# you must invoke `xconsole' with the `-file' option:
#
#
   $ xconsole -file /dev/xconsole [...]
#
# NOTE: adjust the list below, or you'll go crazy if you have a reasonably
#
    busy site..
#
daemon.*;mail.*;
    news.crit;news.err;news.notice;\
     *.=debug;*.=info;\
     *.=notice;*.=warn
                           |/dev/xconsole
matija@mmat:/etc/network$ cat /etc/syslog.conf
                    Configuration file for syslogd.
# /etc/syslog.conf
#
#
               For more information see syslog.conf(5)
#
               manpage.
#
# First some standard logfiles. Log by facility.
#
auth,authpriv.*
                         /var/log/auth.log
                            -/var/log/syslog
*.*;auth,authpriv.none
                       /var/log/cron.log
#cron *
daemon.*
                        -/var/log/daemon.log
kern.*
                      -/var/log/kern.log
lpr.*
                     -/var/log/lpr.log
                      -/var/log/mail.log
mail.*
user.*
                      -/var/log/user.log
```

```
/var/log/uucp.log
uucp.*
     * *
           /dev/tty12
#
# Logging for the mail system. Split it up so that
# it is easy to write scripts to parse these files.
mail.info
                       -/var/log/mail.info
mail.warn
                        -/var/log/mail.warn
mail.err
                      /var/log/mail.err
# Logging for INN news system
                       /var/log/news/news.crit
news.crit
                       /var/log/news/news.err
news.err
                         -/var/log/news/news.notice
news.notice
# Some `catch-all' logfiles.
*.=debug;\
     auth,authpriv.none;\
     news.none;mail.none
                             -/var/log/debug
*.=info;*.=notice;*.=warn;\
     auth,authpriv.none;\
     cron,daemon.none;\
     mail.news.none
                           -/var/log/messages
#
# Emergencies are sent to everybody logged in.
#
                        *
*.emerg
#
# I like to have messages displayed on the console, but only on a virtual
# console I usually leave idle.
#
#daemon,mail.*;\
#
     news.=crit;news.=err;news.=notice;\
#
     *.=debug;*.=info;\
#
     *.=notice;*.=warn
                            /dev/tty8
# The named pipe /dev/xconsole is for the `xconsole' utility. To use it,
# you must invoke `xconsole' with the `-file' option:
#
#
   $ xconsole -file /dev/xconsole [...]
#
# NOTE: adjust the list below, or you'll go crazy if you have a reasonably
#
     busy site..
#
daemon.*;mail.*;
     news.crit;news.err;news.notice;\
     *.=debug;*.=info;\
     *.=notice;*.=warn
                           //dev/xconsole
```

Ne smijemo zaboraviti restartati i naš syslog

killall –HUP syslogd, te nakon toga logove možemo pratiti na način da se prebacimo na konzolu broj 12 (ALT + F12; ALT + F1 = povratak na našu konzolu)